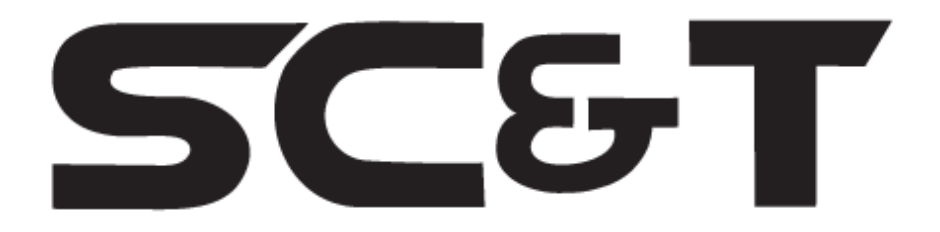

## РУКОВОДСТВО ПО ЭКСПЛУАТАЦИИ

Матричный HDMI-коммутатор (10 входов / 10 выходов)

# HS10MD

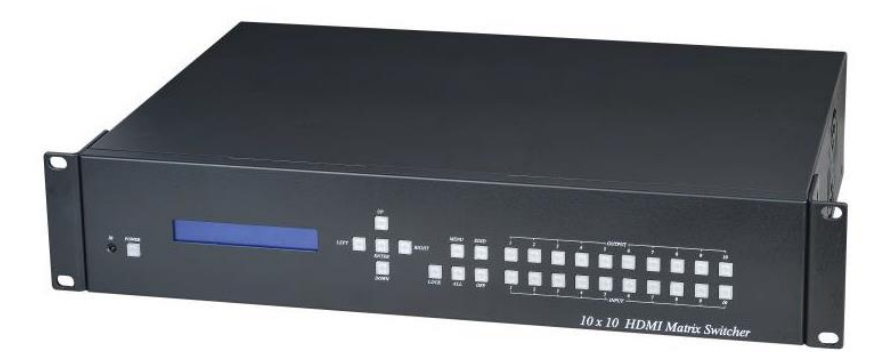

Прежде чем приступать к эксплуатации изделия, внимательно прочтите настоящее руководство

## www.smartcable.ru

#### Оглавление

| 1. |    | Назначение3                                         |
|----|----|-----------------------------------------------------|
| 2. |    | Комплектация*3                                      |
| 3. |    | Особенности оборудования3                           |
| 4. |    | Внешний вид и описание элементов4                   |
|    | 4. | .1 Внешний вид                                      |
|    | 4  | 2 Описание элементов коммутатора 5                  |
| 5. |    | Схема подключения8                                  |
| 6. |    | Меню управления коммутатором HS10MD9                |
|    | 6  | .1 SWITCH                                           |
|    | 6  | 2 SCENE                                             |
|    | 6. | .3 Ethernet (Сетевые настройки) 10                  |
|    | 6  | .4 Настройка EDID 13                                |
|    | 6  | .5 FIRMWARE VER. (версия прошивки) 16               |
|    | 6  | .6 LOCK                                             |
| 7. |    | Пульт ДУ (IR01)16                                   |
| 8. |    | Управление по интерфейсу RS232 и Ethernet TCP/IP 18 |
| 9. |    | Управление через Web-интерфейс 20                   |
| 10 | ). | Управление с помощью мобильного устройства (ОС      |
| Ar | nc | droid) 24                                           |
| 11 |    | Управление с помощью мобильного устройства (iOS) 41 |
| 12 | 2. | Технические характеристики*58                       |
| 13 | 8. | Гарантия                                            |

#### 1. Назначение

Матричный коммутатор HS10MD (далее по тексту – коммутатор) предназначен для коммутации 10-и источников HDMI-сигналов с 10-ю устройствами отображения в любой конфигурации. Управление может осуществляться с помощью кнопок управления на передней панели, пульта ДУ, по Ethernet, через консольный порт RS232, с помощью мобильных устройств на основе OC Android и iOS.

#### 2. Комплектация\*

- 1. HDMI-коммутатор HS10MD 1шт;
- 2. Пульт ДУ 1шт;
- 3. Блок питания 1шт;
- 4. Руководство по эксплуатации 1шт;
- 5. Упаковка 1шт.

## 3. Особенности оборудования

- Количество каналов: 10 (вход), 10 (выход);
- Возможность коммутировать любой вход с любым выходом;
- Максимальное разрешение 4096×2160 (24/25/30/60 Гц);
- Поддержка: HDMI 1.4 (3D, HDCP);
- Поддержка: LPCM, Dolby TrueHD, DTS-HD MA;
- Управление: по интерфейсу RS232 или Ethernet, с мобильных устройств на базе Android и iOS;
- Монтаж в 19" стойку (2U).

## 4. Внешний вид и описание элементов

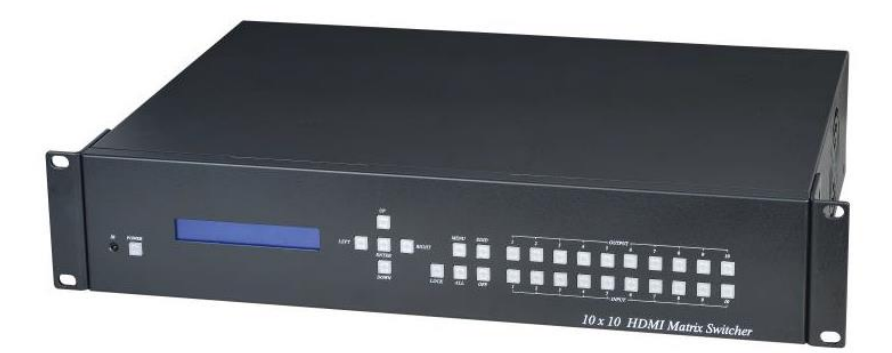

#### 4.1 Внешний вид

Вид спереди

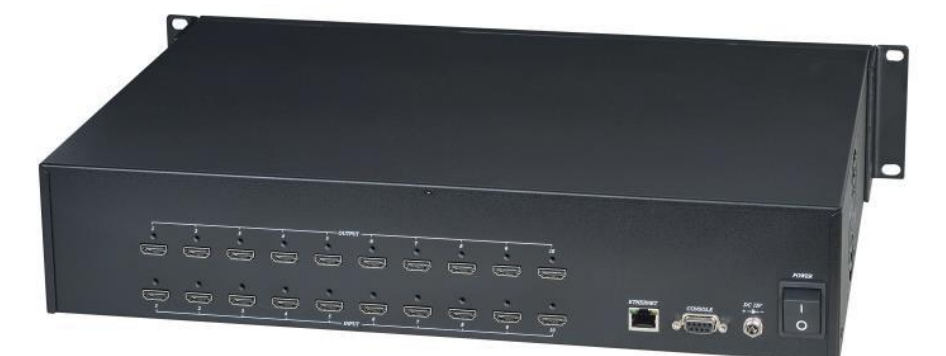

Вид сзади

Рис.1 Коммутатор HS10MD

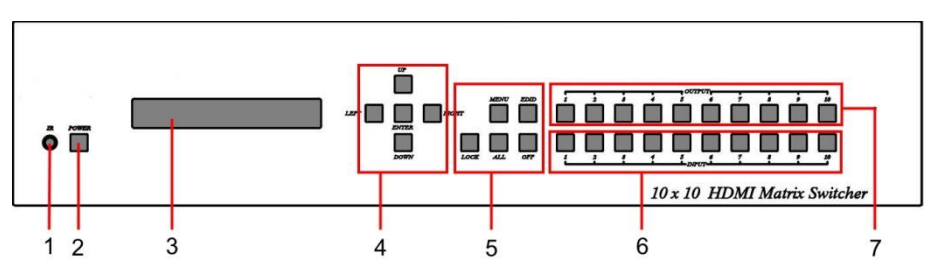

#### 4.2 Описание элементов коммутатора

Рис.2 Кнопки управления, индикаторы передней панели коммутатора HS10MD

Таб.1 Назначение кнопок управления, индикаторов передней панели коммутатора HS10MD

| №<br>п/п | Обозначение                    | Назначение                                                                     |  |  |  |  |
|----------|--------------------------------|--------------------------------------------------------------------------------|--|--|--|--|
| 1        | *0                             | Сенсор ИК-управления                                                           |  |  |  |  |
| 2        | POWER                          | Кнопка включения питания со встроенным LED<br>индикатором                      |  |  |  |  |
| 3        | -                              | LCD экран отображения меню                                                     |  |  |  |  |
| 4        | UP<br>LEFT ENTER RIGHT<br>DOWN | Кнопки навигации меню                                                          |  |  |  |  |
| 5        | MENU EDID<br>LOCK ALL OFF      | Кнопки управления меню                                                         |  |  |  |  |
| 6        | INPUT<br>110                   | Кнопки выбора входных HDMI-портов со встроенными LED индикаторами активности.  |  |  |  |  |
| 7        | О <b>U</b> ТРИТ<br>110         | Кнопки выбора выходных HDMI-портов со встроенными LED индикаторами активности. |  |  |  |  |

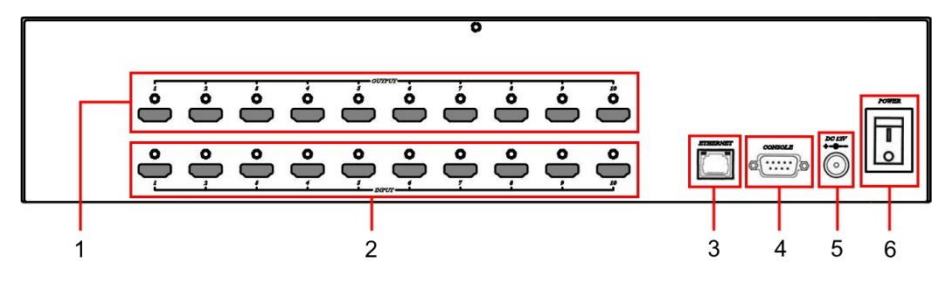

Рис.3 Разъемы подключения, кнопки задней панели коммутатора HS10MD

Таб.2 Назначение разъемов подключения, кнопок и индикаторов задней панели коммутатора HS10MD

| №<br>п/п | Обозначение    | Назначение                                                                                                    |
|----------|----------------|----------------------------------------------------------------------------------------------------|
| 1        | [*• <b>[</b> ] | Разъемы подключения устройств<br>отображения HDMI-сигналов (мониторы,<br>телевизоры, пр.) с LED индикаторами<br>активности |
| 2        | ° <b>[</b> ]*] | Разъемы подключения устройств –<br>источников HDMI-сигналов с LED<br>индикаторами активности                               |
| 3        | ETHERNET       | Разъем RJ-45 для подключения к ПК или<br>локальной сети с LED индикаторами<br>подключения и передачи данных                |
| 4        | CONSOLE        | Разъем DB9 для управления коммутатором по интерфейсу RS232                                                                 |
| 5        | B0 14₩<br>↓ ↓  | Разъем DC5.5x2.1мм для подключения блока питания.                                                                          |
| 6        |                | Клавиша вкл/выкл питания коммутатора                                                                                       |

#### Таб.3 Индикаторы коммутатора HS10MD

| Индикатор                                                          | Индикация / Значение                                                                                                    |
|--------------------------------------------------------------------|----------------------------------------------------------------------------------------------------|
|                                                                    | Передняя панель                                                                                                    |
| Кнопка <b>РОWER</b><br>(2) Рис.2                                   | Горит синим - коммутатор включен<br>Горит красным – коммутатор находится в<br>режиме ожидания (standby)<br>Не горит - коммутатор выключен |
| Кнопки выбора<br>выходных HDMI-<br>портов 1…10<br>(6) Рис.2        | Горит синим – коммутатор подает сигнал на<br>данный порт<br>Не горит - сигнал отсутствует                                                 |
| Кнопки выбора<br>входных HDMI-портов<br>110<br>(7) Рис.2           | Горит синим - сигнал подается на данный порт<br>Не горит - сигнал отсутствует                                                             |
|                                                                    | Задняя панель                                                                                                    |
| Индикаторы<br>активности выходных<br>HDMI-портов 1…10<br>(1) Рис.3 | Горит синим - устройство отображения<br>(монитор) подключен к данному порту<br>Не горит - Отсутствует подключение к данному<br>порту.     |
| Индикаторы<br>активности входных<br>HDMI-портов 1…10<br>(2) Рис.3  | Горит синим - сигнал подается на данный порт<br>Не горит - сигнал отсутствует                                                             |
| Индикаторы<br>подключения к<br>Ethernet и передачи                 | Горит оранжевым – подключение к ПК или<br>Ethernet                                                                                        |
| данных (разъем RJ-45<br>(3) Рис.3)                                 | Горит зеленым – идет передача данных                                                                                                    |

## Табл.4 Назначение кнопок управления коммутатора HS10MD

| Название | Назначение                                                                       |  |  |  |
|----------|----------------------------------------------------------------------------------|--|--|--|
| Power    | Вкл/выкл коммутатора                                                             |  |  |  |
| UP       | Вверх                                                                            |  |  |  |
| DOWN     | Вниз                                                                             |  |  |  |
| LEFT     | Влево                                                                            |  |  |  |
| RIGHT    | Вправо                                                                           |  |  |  |
| ENTER    | Ввести                                                                           |  |  |  |
| MENU     | Возврат к главной странице меню                                                  |  |  |  |
| EDID     | Данные EDID. Нажмите кнопку, выберите выходной порт с которого будут скопированы |  |  |  |
|          | данные EDID.                                                                     |  |  |  |

|            | Блокировка. Нажмите и удерживайте кнопку   |  |  |
|------------|--------------------------------------------|--|--|
|            | пока она не загорится. Будут заблокированы |  |  |
| LOCK       | кнопки управления на панели и управление с |  |  |
|            | ПДУ. Для отмены нажмите и удерживайте      |  |  |
|            | кнопку, пока она не погаснет.              |  |  |
|            | Подключение выбранного входа ко всем       |  |  |
|            | выходам. Нажмите кнопку ALL, выберите      |  |  |
|            | нужный вход (источник сигнала), нажмите    |  |  |
|            | ENTER для подтверждения.                   |  |  |
|            | Отключает выбранные выходы (110), или все  |  |  |
| OFF        | выходы одновременно. Нажмите кнопку OFF,   |  |  |
| 011        | выберите нужный выход (или все выходы),    |  |  |
|            | нажмите ENTER для подтверждения.           |  |  |
| OUTPUT 110 | Быстрое подключение выхода 110             |  |  |
| INPUT 110  | Быстрое включение входа 110                |  |  |

#### Примечание:

Если коммутатор находится в режиме ожидания (standby), то включить его можно только с пульта дистанционного управления (ДУ).

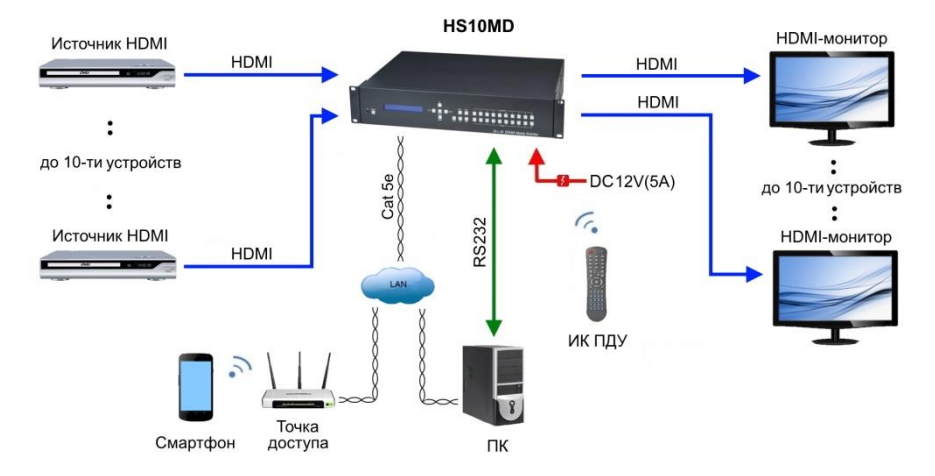

## 5. Схема подключения

Рис.5 Типовая схема подключения коммутатора HS10MD

## 6. Меню управления коммутатором HS10MD

Для входа в меню настроек включите коммутатор. На экране на передней панели через 10 секунд появится изображение:

| OUT | 1 | 2 | 3 | 4 | 5 | 6 | 7 | 8 | 9 | 10 |
|-----|---|---|---|---|---|---|---|---|---|----|
| IN  | 1 | 2 | 3 | 4 | 5 | 6 | 7 | 8 | 9 | 10 |

Для входа в главное меню нажмите кнопку *Menu*. На экране отобразятся основные пункты меню:

## **Main MENU Option:**

- \*1 SWITCH
  - 2 SCENE
  - 3 ETHERNET
  - 4 EDID
  - 5 REMOTE ID
  - 6 VERSION

Для выбора кнопками *UP, DOWN* (или кнопками 1,6 ПДУ) переместите «¤» к нужному пункту меню и нажмите *ENTER.* 

Для возврата к главному меню нажмите MENU.

## 6.1 SWITCH

Этот пункт меню предназначен для переназначения коммутированных портов входа / выхода.

Войдите в меню настройки *SWITCH*. Нажмите клавишу *ENTER*. Начнет мигать вторая строка *IN* экрана. Нажатиями кнопок *LEFT* или *RIGHT* можно выбрать номер входного порта, который необходимо изменить. Затем нажмите кнопку *UP* или *DOWN*, чтобы выбрать необходимый входной порт. После этого нажмите *ENTER* для подтверждения. Для управления также можно использовать ПДУ.

| OUT | 1 | 2 | 3 | 4 | 5 | 6 | 7 | 8 | 9 | 10 |
|-----|---|---|---|---|---|---|---|---|---|----|
| IN  | 1 | 2 | 3 | 4 | 5 | 6 | 7 | 8 | 9 | 10 |

## 6.2 SCENE

Этот пункт меню предназначен для сохранения и быстрой загрузки предустановок каналов:

| LOAD |  |
|------|--|
| SAVE |  |

**SAVE** (сохранение) – для сохранения установок выберите кнопками *UP*, *DOWN* номер, который желаете присвоить предустановке и нажмите *ENTER*. Для быстрого сохранения также можно использовать ПДУ кнопка **В** и кнопки 1...10 выбора каналов.

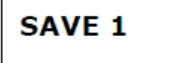

**LOAD** (загрузка) - для загрузки ранее сохраненных установок выберите кнопками *UP*, *DOWN* номер предустановки и нажмите *ENTER*. Для быстрой загрузки также можно использовать ПДУ кнопка **A** и кнопки 1...10 выбора каналов.

LOAD 1 1 2 3 4 5 6 7 8 9 10

#### 6.3 Ethernet (Сетевые настройки)

В данном разделе меню можно изменить сетевые настройки коммутатора.

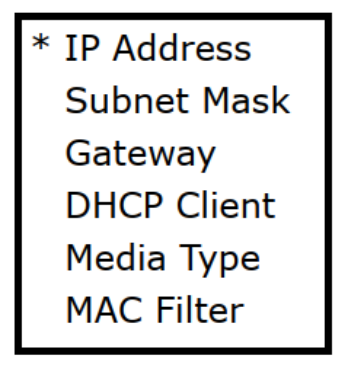

## IP Address 192.168. 0.10

Для изменения IP-адреса перейдите в данный подраздел меню, нажав *ENTER*. Начнет мигать самая левая группа цифр второй строки, затем нажмите кнопку *UP* или *DOWN*, чтобы изменить значение номера. Для перехода к следующей группе цифр нажмите *LEFT* или *RIGHT*. Активная группа цифр начнет мигать. Нажмите *ENTER*, чтобы завершить настройку.

#### Subnet Mask: (Маска подсети, по умолчанию – 255.255.255.0)

## Subnet Mask 255.255.255.0

Для изменения маски подсети перейдите в данный подраздел меню, нажав **ENTER**. Начнет мигать самая левая группа цифр второй строки, затем нажмите кнопку **UP** или **DOWN**, чтобы изменить значение номера. Для перехода к следующей группе цифр нажмите **LEFT** или **RIGHT**. Активная группа цифр начнет мигать. Нажмите **ENTER**, чтобы завершить настройку.

#### Gateway (Шлюз, по умолчанию – 192.168.0.1)

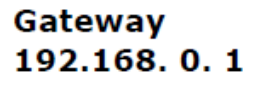

Для изменения номера шлюза перейдите в данный подраздел меню, нажав **ENTER**. Начнет мигать самая левая группа цифр второй строки, затем нажмите кнопку **UP** или **DOWN**, чтобы изменить значение номера. Для перехода к следующей группе цифр нажмите **LEFT** или **RIGHT**. Активная группа цифр начнет мигать. Нажмите **ENTER**, чтобы завершить настройку. DHCP Client (DHCP- клиент, по умолчанию – отключен)

## DHCP Client Disable

По умолчанию данная функция отключена (*DISABLE*). Если эту функцию включить (*ENABLE*), коммутатор будет получать IP-адрес автоматически. При отключении – значения для IP-адреса, маски подсети, шлюза необходимо будет указать самостоятельно в соответствующих разделах меню.

Для включения/отключения этой функции перейдите в данный подраздел меню, нажав *ENTER*. Вторая строка начнет мигать, затем нажмите кнопку *UP* или *DOWN*, чтобы включить/отключить функцию. Нажмите *ENTER*, чтобы завершить настройку.

#### Media Type (Тип подключения, auto - по умолчанию)

## Media Type AUTO

В этом пункте меню можно выбрать тип подключения к локальной сети. Для выбора типа подключения нажмите **ENTER**, вторая строка начнет мигать, затем нажмите кнопку **UP** или **DOWN**, чтобы выбрать **10MHalf**, **10MFull**, **100MHalf**, **100MFull**, **AUTO**. Нажмите **ENTER**, чтобы завершить настройку.

#### MAC Filter (Фильтр МАК-адресов, по умолчанию – отключен)

## MAC FILTER DISABLE

В этом пункте меню можно указать МАС-адреса устройств, которые могут подключаться к коммутатору. Для включения/отключения этой функции перейдите в данный подраздел меню, нажав *ENTER*. Вторая строка начнет мигать, затем нажмите кнопку *UP* или *DOWN*, чтобы выбрать *DISABLE/ENABLE* (включить/отключить) функцию. Нажмите *ENTER*, чтобы завершить настройку.

6.4 Настройка EDID

| * BUILD-IN MODE |
|-----------------|
| COPY MODE       |
| I. EDID MODE    |
| PC EDID MODE    |

Поскольку разрешение дисплея выходного видеосигнала будет основано на данных EDID, коммутатор обеспечивает два режима EDID по умолчанию: «*BUILD-IN MODE*» (встроенный режим) и «*COPY MODE*» (режим копирования).

**Внимание!** Чтобы поддерживалось разрешение **4К** необходимо копировать EDID 4К монитора.

#### BUILD-IN MODE (Встроенный режим)

1080P LPCM-2CH 1080P LPCM-5.1CH

В этом режиме поддерживаются разрешения: 480p, 720p, 1080i/р при частоте 24/50/60Hz, поддерживается двухканальный аудиосигнал LPCM и 5.1-канальный звук. После входа в меню **BUILD-IN MODE** нажмите кнопку **UP** или **DOWN**, чтобы выбрать нужный формат звука: **LPCM-2CH** или **LPCM-5.1CH**, затем нажмите **ENTER**, чтобы завершить настройку.

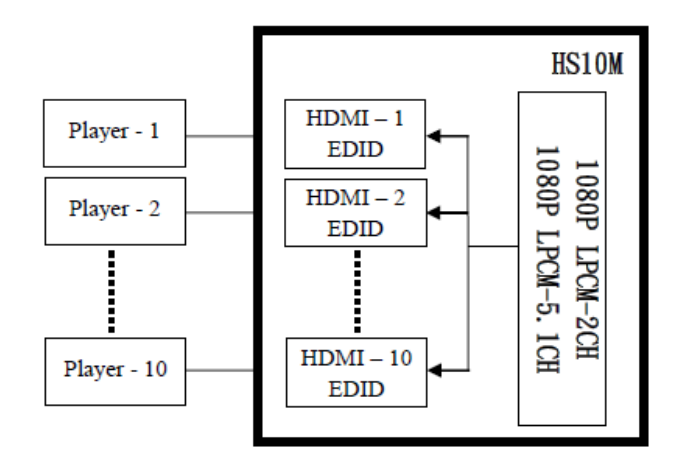

#### СОРҮ МОДЕ (Режим копирования)

В этом пункте меню можно выбрать EDID какого устройства будет использовано в настройках. Это необходимо для обеспечения корректной передачи изображения и звука. Рекомендуется выбирать для копирования EDID монитора с меньшим разрешением. В противном случае монитор может не показывать изображение с более высоким разрешением.

После входа в меню *COPY MODE* нажмите кнопку *UP* или *DOWN*, чтобы выбрать *OUTPUT* от 1 до 10, затем нажмите *ENTER*. Далее нажмите кнопку *UP* или *DOWN*, чтобы выбрать *INPUT* 1 до 10 (или все). Нажмите *ENTER*, чтобы завершить настройку.

**Внимание!** В списке **ОUTPUT** будут показаны только выходы с подключенными мониторами.

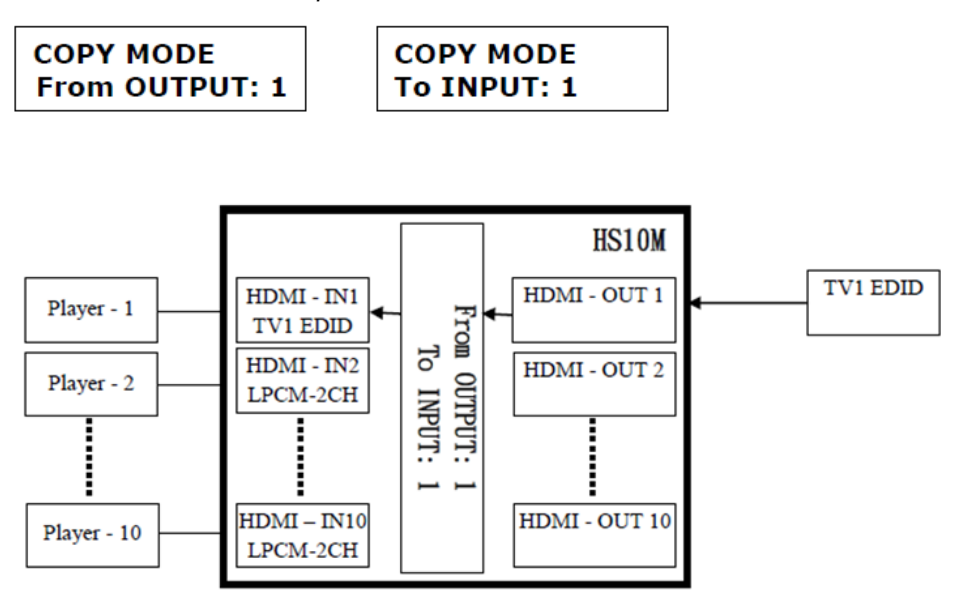

## I.EDID MODE (I.EDID режим)

В этом пункте меню можно выбрать режим в котором коммутатор проверяет EDID всех подключенных мониторов и копирует EDID монитора с наименьшим разрешением. Данные этого EDID передаются источникам сигнала для корректной передачи изображения.

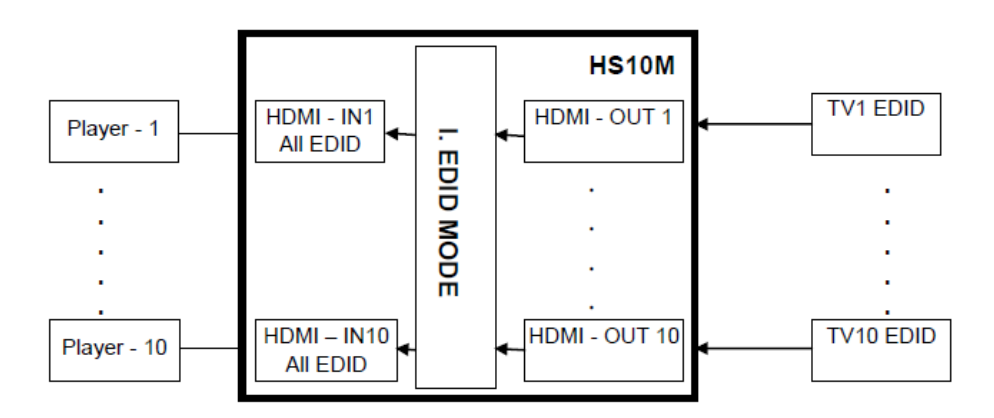

## PC EDID MODE (PC EDID режим)

В этом пункте меню можно загружать файлы EDID в коммутатор через интерфейс RS232 или Ethernet (порт RJ45) непосредственно с ПК.

**Внимание!** Необходимые сведения для передачи файла EDID должны содержаться в инструкции к подключенному оборудованию.

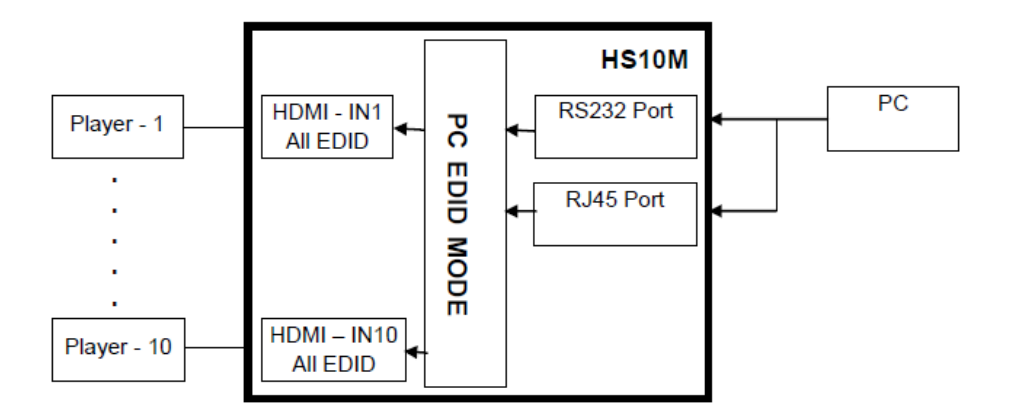

## 6.5 FIRMWARE VER. (версия прошивки)

Установленная версия прошивки коммутатора.

FIRMWARE VERSION 1.00

## 6.6 LOCK

Функция *LOCK* предусмотрена для того, чтобы избежать случайных нажатий кнопок управления коммутатором. Нажмите и удерживайте кнопку *LOCK*, пока она не загорится. Будут заблокированы кнопки управления на передней панели коммутатора и управление с ПДУ. Для отмены нажмите и удерживайте кнопку *LOCK*, пока она не погаснет.

## 7. Пульт ДУ (IR01)

#### MATRIX IR ID : (IR ID: 4 - по умолчанию)

#### MATRIX IR ID 4

Для сопряжения пульта ДУ с коммутатором и предотвращением конфликтов с другими устройствами установите идентификационный номер для пульта.

После перехода к данному пункту меню нажмите *ENTER*, число, соответствующее ID, начнет мигать (цифра 4). Нажатием кнопок *UP* или *DOWN*, выберите нужное значение. Нажмите *ENTER* для подтверждения.

После установки идентификационного номера на коммутаторе установите этот же номер в настройках пульта ДУ.

- 1. Нажмите и удерживайте кнопку **POWER** пульта ДУ;
- 2. Нажмите кнопку со значением ранее введённого ID на коммутаторе.

Данная настройка должна быть выполнена перед первым использованием пульта ДУ и после замены батареек.

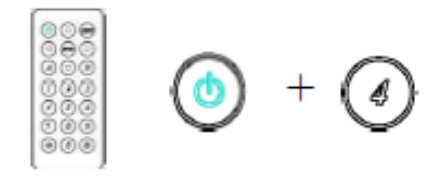

#### Таб.5 Назначение кнопок пульта ДУ

|                 |                   | Вкл/Выкл устройства. Аналогично кнопкам |
|-----------------|-------------------|-----------------------------------------|
|                 |                   | переднеи панели.                        |
|                 | $( \land )$       | Влево.                                  |
|                 |                   | Аналогично кнопкам передней панели.     |
|                 |                   | Вправо.                                 |
|                 |                   | Аналогично кнопкам передней панели.     |
|                 |                   | Вверх.                                  |
|                 |                   | Аналогично кнопкам передней панели.     |
|                 | $\bigcirc$        | Вниз.                                   |
|                 | $\checkmark$      | Аналогично кнопкам передней панели.     |
|                 |                   | «Подтвердить»                           |
| (b) (A) (and    |                   | Аналогично кнопкам передней панели.     |
|                 |                   | Вызов Меню.                             |
|                 | MILLIO            | Аналогично кнопкам передней панели.     |
|                 |                   | Кнопка быстрого ввода.                  |
|                 |                   | Ввод «1»                                |
|                 |                   | Кнопка быстрого ввода.                  |
| 636             | Ś                 | Ввод «2»                                |
|                 | $\left( 2\right)$ | Кнопка быстрого ввода.                  |
| 000             | $\bigcirc$        | Ввод «З»                                |
| (\$) (*)        |                   | Кнопка быстрого ввода.                  |
|                 | 45                | Ввод «4»                                |
|                 | 5                 | Кнопка быстрого ввода.                  |
| Пульт ЛУ (IR01) | $\bigcirc$        | Ввод «5»                                |
|                 |                   | Кнопка быстрого ввода.                  |
|                 | $\bigcirc$        | Ввод «6»                                |
|                 | $\overline{7}$    | Кнопка быстрого ввода.                  |
|                 | $\bigcirc$        | Ввод «7»                                |
|                 | R                 | Кнопка быстрого ввода.                  |
|                 | ý                 | Ввод «8»                                |
|                 | $\bigcirc$        | Кнопка быстрого ввода.                  |
|                 |                   | Ввод «9»                                |
|                 |                   | Кнопка быстрого ввода.                  |
|                 |                   | Ввод «0»                                |

Например: для подключения выходного порта 1 к входному порту 4 нажмите клавишу быстрого доступа пульта ДУ «*1*» (OUTPUT 1), а затем нажмите клавишу быстрого доступа «*4*» (INPUT 4).

**Внимание!** При использовании быстрых клавиш пульта ДУ, экран коммутатора будет отображать пункт выбора портов ввода/вывода. В этом режиме кнопки передней панели будут заблокированы.

## 8. Управление по интерфейсу RS232 и Ethernet TCP/IP

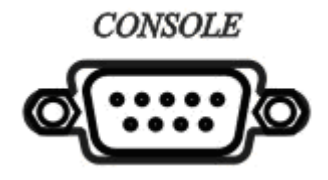

Подключите порт RS232 CONSOLE к COM-порту хоста с помощью прямого кабеля розетка/штекер RS232 (контакт 2 - контакт 2, контакт 3 - контакт 3, контакт 5 - контакт 5).

Формат - **9600, 8, N, 1** (9600 бит/с, 8 бит данных, без проверки четности, 1 стоповый бит).

Для управления по **Ethernet TCP/IP** (IP-адрес: 192.168.0.10 - по умолчанию, Port: 47011).

Порядок введения команд: Команда + пробел + значение + ENTER

| Таб.6 Команды | управления коммута | атором HS10MD |
|---------------|--------------------|---------------|
|---------------|--------------------|---------------|

| Команда                 | Назначение                               |
|-------------------------|------------------------------------------|
| POWER _ [y]             | Питание вкл./выкл.                       |
| TX[n] _ [n]             | Коммутация RXn и TXn (вход/вых портов n) |
| RX[n] _ [m,m,m,m,]      | RXn TXm,m,m, Комм. (вход/вых портами m)  |
| MATRIX_ID _ [p]         | Установка ID ПДУ в коммутаторе           |
| EDID_COPY _ [n]         | Копировать EDID TX n (монитора n)        |
| SAVE _ [n]              | Сохранить установки с № n                |
| LOAD _ [n]              | Загрузить установки с № n                |
| KEY _ [y]               | Блокировка управления вкл./выкл.         |
| DHCP _ [y]              | DHCP клиент вкл./выкл.                   |
| IP_ADDRESS [x.x.x.x]    | Установка IP-адреса                      |
| SUBNET_MASK _ [x.x.x.x] | Установка маски подсети                  |
| GATEWAY _ [x.x.x.x]     | Установка IP-адреса шлюза                |
| MEDIA_TYPE _ [z]        | Установка скорости передачи данных       |
| MAC_FILTER _ [y]        | Мас-фильтр вкл./выкл.                    |

| STATUS  | Показать текущие установки (коммутацию) |
|---------|-----------------------------------------|
| VERSION | Показать версию прошивки                |
| HELP    | Помощь                                  |
| Символ  | Значение                                |
|         | пробел                                  |
| m       | 0110, ff=ALL                            |
| n       | 00=выкл, 01…10=1…10                     |
| р       | 0009=09                                 |
| x       | 0255                                    |
| у       | 00=выкл, 01=вкл                         |
| z       | 00=auto, 01=10M, 02=100M                |

Коммутатор ответит *OK*, если команда введена правильно. И *NG*, если команда задана неверно.

#### Примеры:

Чтобы перевести коммутатор в режим ожидания, введите: **POWER\_00ENTER** 

Для того, чтобы коммутировать входной порт 4 с выходом 1, введите: **TX01\_04ENTER** 

Для того, чтобы коммутировать входной порт 2 с выходами 1, 2, 4 введите:

#### RX02\_01,02,04ENTER

Для того, чтобы коммутировать входной порт 2 со всеми выходами, введите: RX02\_ffENTER

# Команды не чувствительны к ошибкам. Коммутатор ответит **ОК**, если команда введена правильно. И **NG**, если команда задана неверно.

## 9. Управление через Web-интерфейс

Начальная настройка ІР-адреса

1. Установите IP-адрес коммутатора (по умолчанию **192.168.0.10**) (п.**6.3 Ethernet** (Сетевые настройки).

- 2. Введите IP-адрес в адресной строке браузера.
- 3. Используйте страницы меню для изменения настроек коммутатора.

#### SWITCH SETTING:

|             | MA                   | TRIX                                     |          |               |
|-------------|----------------------|------------------------------------------|----------|---------------|
|             | SWITCH               | SETTING                                  |          |               |
| Power       | Output               | Input                                    |          |               |
| Power Off ▼ | Output 1             | Input 1 V                                | Reload   |               |
|             | Output 2<br>Output 3 | Input 1<br>Input 2<br>Input 3<br>Input 4 | Advanced |               |
|             | Output 4             | Input 5<br>Input 6<br>Input 7<br>Input 8 | Apply    |               |
|             | Output 6             | Input 9<br>Input 10<br>Input o           |          |               |
|             | Output 7             | Input 7 🔻                                |          |               |
|             | Output 8             | Input 8 🔹                                |          |               |
|             | Output 9             | Input 9 🔹                                |          |               |
|             | Output 10            | Input 10 🔻                               |          |               |
|             | All port             | NA 🔻                                     |          |               |
|             |                      |                                          |          | Version V1.24 |

*Power*: Включить/Выключить коммутатор.

**Output**: Отображает название устройств вывода изображения. Имена устройств можно изменить во вкладке **Aliases**.

*Input*: Выбрать вход, который будет коммутирован с данным выходным портом. Значения: *1...10* и *OFF*. Имя подключенного устройства можно изменить во вкладке *Aliases*.

*Reload*: перезагрузить коммутатор.

Advanced: Переход на страницу Advanced «Дополнительно».

*Арріу*: завершить настройку.

*All Port*: Коммутирует (или отключает) все выходные порты с входным портом *1...10*.

#### Advanced:

#### MATRIX

#### Advanced

| Subnet mask     255 255 255 0       Gateway IP     192 168.0 9       Media Type     Auto detect •       DHCP Client     Enable •       Auto Reset (No data input)     2     (1 ~ 255 Minute)       Device Name     MATRR-01   MAC address 00-60-BE-AE-E6-13 OnLine 0                             | Subnet mask     265 265 255 0       Gateway IP     192 180.0.9       Media Type     Auto detect ▼       DHCP Client     Enable ▼       Auto Reset (No data input)     2     (1 ~ 255 Minute)       Device Name     MATR0-01       MAC address     00-60-BE-AE-E6-13     OnLine o       Scene     MAC     Aliases     Back     Apply | Subnet mask     256.256.0       Gateway IP     192.188.0.9       Media Type     Auto detect *       DHCP Client     Enable *       Auto Reset (No data input)     2 (1 ~ 255 Minute)       Device Name     MATR0-01 |
|----------------------------------------------------------------------------------------------------|----------------------------------------------------------------------------------------------------|----------------------------------------------------------------------------------------------------|
| Gateway IP     192.168.0.9       Media Type     Auto detect ▼       DHCP Client     Enable ▼       Auto Reset (No data input)     2     (1 - 255 Minute)       Device Name     MATRIx-01       MAC address     00-60-BE-AE-E6-13     OnLine 0       Scene     MAC     Aliases     Back     Apply | Gateway IP     192.168.0.9       Media Type     Auto detect •       DHCP Client     Enable •       Auto Reset (No data input)     2     (1 ~ 255 Minute)       Device Name     MATRIX:01   MAC address 00-60-BE-AE-E6-13 OnLine 0 Scene MAC Aliases Back Apply                                                                      | Gateway IP     192168.0.9       Media Type     Auto detect •       DHCP Client     Enable •       Auto Reset (No data input)     2     (1 ~ 255 Minute)       Device Name     MATR0-01                              |
| Media Type     Auto detect       DHCP Client     Enable       Auto Reset (No data input)     2     (1 - 265 Minute)       Device Name     MATRN-01   MAC address 00-60-BE-AE-E6-13 OnLine 0 Scene MAC Aliases Back Apply                                                                         | Media Type     Auto detect ▼       DHCP Client     Enable ▼       Auto Reset (No data input)     2     (1 ~ 255 Minute)       Device Name     MATRIX-01   MAC address 00-60-BE-AE-E6-13 OnLine 0 Scene MAC Aliases Back Apply                                                                                                    | Media Type     Auto detect *       DHCP Client     Enable *       Auto Resel (No data input)     2     (1 ~ 255 Minute)       Device Name     MATR0-01                                                              |
| DHCP Client     Enable       Auto Reset (No data input)     2     (1 - 255 Minute)       Device Name     MATRIX-01   MAC address 00-60-BE-AE-E6-13 OnLine 0 Scene MAC Aliases Back Apply                                                                                                    | DHCP Client     Enable       Auto Reset (No data input)     2     (1 ~ 255 Minute)       Device Name     MATRX-01   MAC address 00-60-8E-AE-E6-13 OnLine 0 Scene MAC Aliases Back Apply                                                                                                    | DHCP Client         Enable           Auto Reset (No data input)         2         (1 ~ 255 Minute)           Device Name         MATRX-01                                                                           |
| Auto Reset (No data input)     2     (1 ~ 255 Minute)       Device Name     MATR0401       MAC address     00-60-BE-AE-E0-13     OnLine       Scene     MAC<br>Filter     Aliases     Back     Apply                                                                                             | Auto Reset (No data input)     2     (1 ~ 255 Minute)       Device Name     MATRIX-01       MAC address     00-60-8E-AE-E6-13     OnLine o       Scene     MAC     Aliases     Back     Apply                                                                                                    | Auto Reset (No data input)         2         (1 ~ 255 Minute)           Device Name         MATRD-01                                                                                                    |
| Device Name         MATRIX-01           MAC address 00-60-BE-AE-E6-13         OnLine 0           Scene         MAC<br>Filter         Aliases         Back         Apply                                                                                                    | Device Name     MATRIX-01       MAC address     00-60-8E-AE-E6-13     OnLine     0       Scene     MAC     Aliases     Back     Apply                                                                                                    | Device Name MATRIX-01                                                                                                    |
| MAC address 00-60-BE-AE-E6-13 OnLine 0 Scene MAC Aliases Back Apply                                                                                                    | MAC address 00-60-BE-AE-E6-13 OnLine 0<br>Scene MAC Aliases Back Appy                                                                                                    |                                                                                                    |
| Scene Filter Aliases Back Apply                                                                                                    | Scene Filter Aliases Back Apply                                                                                                    |                                                                                                    |
|                                                                                                    |                                                                                                    | Scene HAC Aliases Back AF                                                                                                    |

- IP address: изменение IP-адреса
- Subnet mask: изменение маски подсети
- Gateway IP: изменить IP-адрес шлюза
- *Media Type*: изменение скорости передачи данных 10/100/автоматическое определение
- DHCP Client: По умолчанию данная функция отключена (DISABLE). Если эту функцию включить (ENABLE), коммутатор будет получать IP-адрес автоматически. При отключении – значения для IP-адреса, маски подсети, шлюза необходимо будет установить вручную.
- *Auto Reset*: устанавливается время доступа к web-интерфесу. (*0*: нет установки времени, *1...255* временной диапазон (в минутах), который можно настроить). Одновременно к коммутатору могут быть подключены до 4-х пользователей. По истечении установленного времени связь с коммутатором будет прервана.
- Device Name: можно изменить имя устройства.
- MAC Address: показывает Мас-адрес.
- Online: отображается количество подключенных пользователей (макс. 4 пользователя).
- Scene: переход во вкладку Scene.
- MAC Filter: переход по вкладку MAC Filter.
- Aliases: переход во вкладку Aliases.

- Back: переход назад в раздел SWITCH SETTING.
- АррІу: завершить настройку.

#### Aliases:

## MATRIX

| Output    |           | lfnput   |          |
|-----------|-----------|----------|----------|
| Output 1  | Output 1  | Input 1  | Input 1  |
| Output 2  | Output 2  | Input 2  | Input 2  |
| Output 3  | Output 3  | Input 3  | Input 3  |
| Output 4  | Output 4  | Input 4  | Input 4  |
| Output 5  | Output 5  | Input 5  | Input 5  |
| Output 6  | Output 6  | Input 6  | Input 6  |
| Output 7  | Output 7  | Input 7  | Input 7  |
| Output 8  | Output 8  | Input 8  | Input 8  |
| Output 9  | Output 9  | Input 9  | Input 9  |
| Output 10 | Output 10 | Input 10 | Input 10 |
|           |           |          |          |
|           | Back      | Apply    |          |

## Aliases

На этой вкладе можно присвоить имена устройствам ввода и вывода изображения. После окончания настройки нажмите *Apply*, чтобы изменения вступили в силу. Новое имя будет отображаться в строках *Output I Input*.

Нажмите **Back**, чтобы вернуться к вкладке Advanced.

#### **MAC Filter:**

| N              | IATRIX            |
|----------------|-------------------|
| MA             | AC Filter         |
| MAC Filter     | Enable 💌          |
| MAC address 1  | 11-22-33-44-55-66 |
| MAC address 2  | 00-00-00-00-00    |
| MAC address 3  | 00-00-00-00-00    |
| MAC address 4  | 00-00-00-00-00    |
| MAC address 5  | 00-00-00-00-00    |
| MAC address 6  | 00-00-00-00-00    |
| MAC address 7  | 00-00-00-00-00    |
| MAC address 8  | 00-00-00-00-00    |
| MAC address 9  | 00-00-00-00-00    |
| MAC address 10 | 00-00-00-00-00    |
| Back           | (Apply)           |
| Back           | (Apply)           |

При включении данной функции. Доступ к коммутатору могут получать только устройства с указанными МАС-адресами. Максимальное количество разрешенных МАС-адресов 10.

После заполнения строк с МАС-адресами, выберите *Enable* и нажмите *Аррly* чтобы завершить настройку.

Нажмите *Back*, чтобы вернуться к вкладке *Advanced*.

#### Scene:

|        |        | MATRIX                        |
|--------|--------|-------------------------------|
|        |        |                               |
|        |        | Scene                         |
| Save   | Load   | 1 2 3 4 5 6 7 8 9 10          |
| Save1  | Load1  | 01_02_03_04_05_06_07_08_09_10 |
| Save2  | Load2  | 01_02_03_04_05_06_07_08_09_10 |
| Save3  | Load3  | 01_02_03_04_05_06_07_08_09_10 |
| Save4  | Load4  | 01_02_03_04_05_06_07_08_09_10 |
| Save5  | Load5  | 01_02_03_04_05_06_07_08_09_10 |
| Save6  | Load6  | 01_02_03_04_05_06_07_08_09_10 |
| Save7  | Load7  | 01_02_03_04_06_06_07_08_09_10 |
| Save8  | Load8  | 01_02_03_04_05_06_07_08_09_10 |
| Save9  | Load9  | 01_02_03_04_06_06_07_08_09_10 |
| Save10 | Load10 | 01_02_03_04_05_06_07_08_09_10 |
| Back   |        |                               |

- Save: сохранение до 10-и различных установок коммутации портов.
- Load: загрузка одной из ранее сохраненных установок.
- Back: переход назад к вкладке Advanced.

# 10.Управление с помощью мобильного устройства (OC Android)

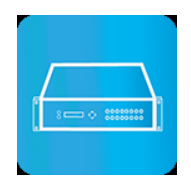

#### Системные требования:

Операционная система: не ниже Android 4.0 Свободное место в памяти устройства не менее: 1.5Мб

Скачать приложение **Matrix Controller** можно по ссылке: <u>https://play.google.com/store/apps/details?id=sct.com.matrixcontroller</u>

Или с помощью QR кода:

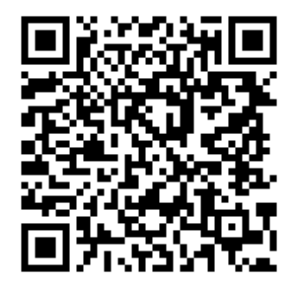

Подключите мобильное устройство по Wi-Fi к точке доступа и установите IPадрес соответствующий локальной сети к которой подключен коммутатор:

> IP-адрес коммутатора: 192.168.0.10 (по умолчанию) Маска подсети: 255.255.255.0 (по умолчанию)

Получить IP-адрес коммутатора возможно двумя способами:

- Воспользовавшись функцией приложения Scan Device
- Через меню коммутатора (раздел Ethernet) путем вывода IP-адреса на дисплей коммутатора.

#### Main Page (Главная страница)

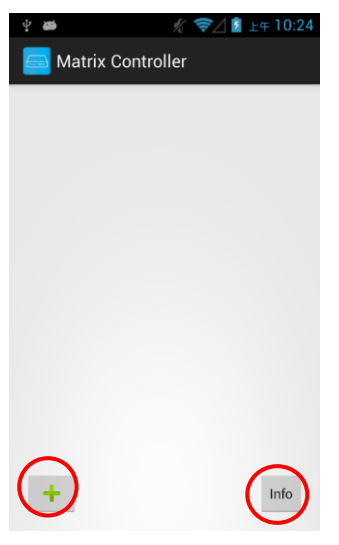

При первом запуске приложения Matrix Controller откроется главная страница.

Нажмите «Info» в правом нижнем углу экрана главной страницы для просмотра информации о версии ПО.

Нажмите «+» в левом нижнем углу экрана главной страницы для того, чтобы добавить коммутатор. Откроется страница Scan Device.

#### Scan Device (Поиск коммутатора)

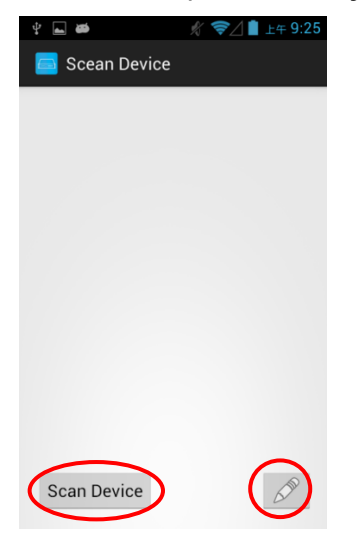

Страница Scan Device.

Нажмите «**Scan Device**» в левом нижнем углу экрана для начала поиска коммутатора.

Нажмите «/» в правом нижнем углу экрана для ввода IP-адреса вручную.

#### Add Matrix (Добавление коммутатора)

| * ■ ● 《 マ△ ■ 上午 10:25 |
|-----------------------|
| 🔤 Scean Device        |
| 192.168.0.10          |
|                       |
|                       |
|                       |
|                       |
|                       |
|                       |
|                       |
|                       |
|                       |
| Scan Device           |

Страница Scan Device.

По окончании поиска на странице появится список IP-адресов всех коммутаторов в локальной сети.

Нажмите на нужный IP-адрес из списка для перехода на страницу **Add Device**.

| ψ 👞 🐲        | 🖋 蕶 🖉 🛓 上年 10:25 |
|--------------|------------------|
| add Device   |                  |
| Name         |                  |
| Device x     |                  |
| IP           |                  |
| 192.168.0.10 |                  |
|              |                  |
| Add Device   |                  |
|              |                  |
|              |                  |
|              |                  |
|              |                  |
|              |                  |
|              |                  |

Страница Add Device.

В строку **Name** введите имя коммутатора, далее нажмите «**Add Device»** для завершения.

Внимание! Имя коммутатора должно быть уникальным и не должно повторяться.

| Ý 🖬 🛎          | 🖋 蕶 🖉 🛓 上午 10:25 |
|----------------|------------------|
| 🦲 Scean Device | 2                |
| + 192.168.0    | 0.10             |
|                |                  |
|                |                  |
|                |                  |
|                |                  |
|                |                  |
|                |                  |
|                |                  |
|                |                  |
| Scan Device    | 500              |
|                |                  |

На странице **Scan Device** появится «+» перед IP-адресом коммутатора.

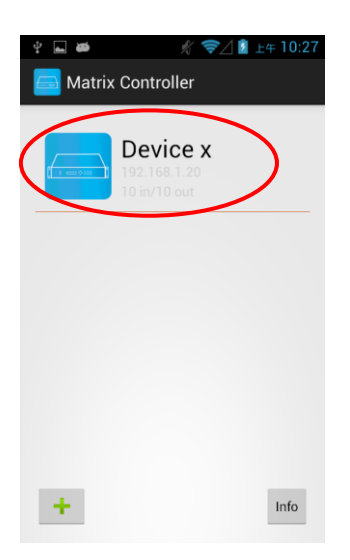

По окончании добавления, на главной странице **Matrix Controller** появится иконка с именем коммутатора.

#### Modify Device (Внесение изменений)

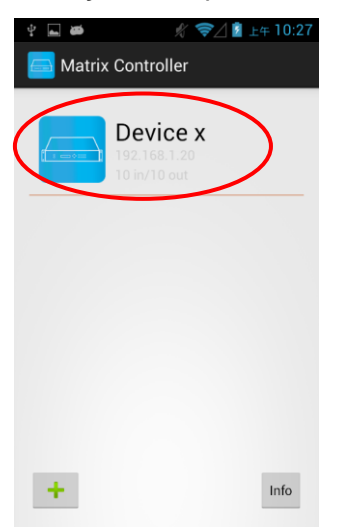

Для внесения изменений, на главной странице **Matrix Controller** нажмите на имя коммутатора.

Откроется всплывающее меню.

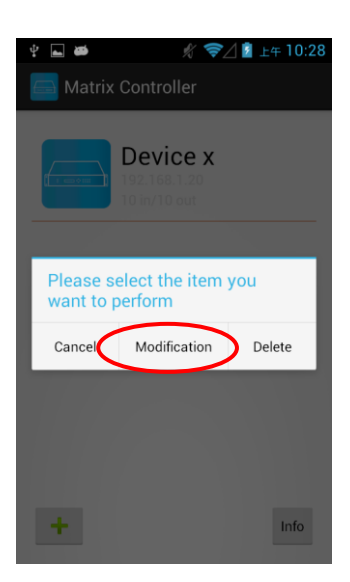

Для внесения изменений, на главной странице **Matrix Controller** нажмите на имя коммутатора.

Откроется всплывающее меню в котором нужно выбрать «Modification» для перехода на страницу Modification Device.

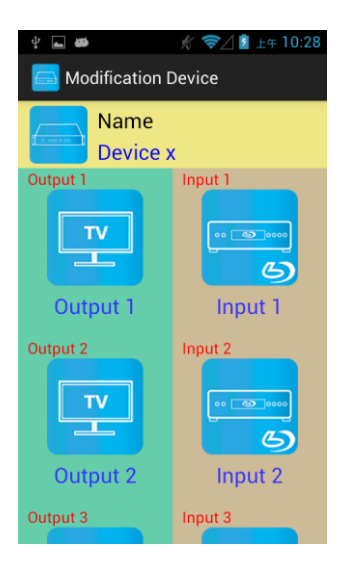

#### Страница Modification Device.

На желтом фоне находится иконка коммутатора.

На зеленом фоне находятся иконки оборудования, подключенного к выходам коммутатора.

На коричневом фоне находятся иконки оборудования, подключенного к входам коммутатора.

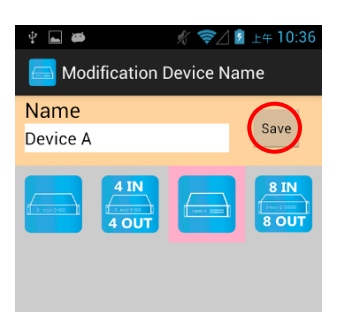

#### Страница Modification Device Name.

Нажмите иконку коммутатора на желтом фоне, откроется страница Modification Device Name.

Введите новое имя коммутатора и выберите иконку из представленных ниже.

Нажмите «Save» для завершения.

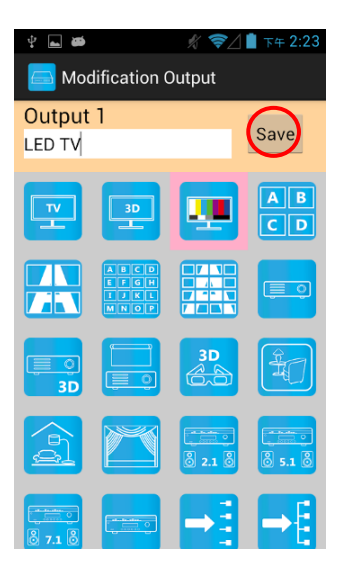

Страница Modification Output.

На странице **Modification Device** нажмите иконку на зеленом фоне, откроется страница **Modification Output**.

Введите новое имя монитора и выберите иконку из представленных ниже. Нажмите «**Save»** для завершения.

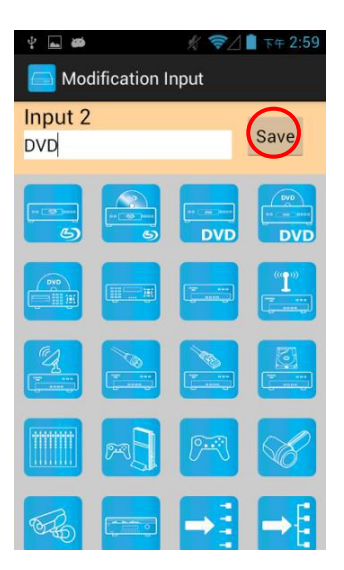

Страница Modification Intput.

На странице Modification Device нажмите иконку на коричневом фоне, откроется страница Modification Intput.

Введите новое имя источника сигнала и выберите иконку из представленных ниже. Нажмите «**Save**» для завершения.

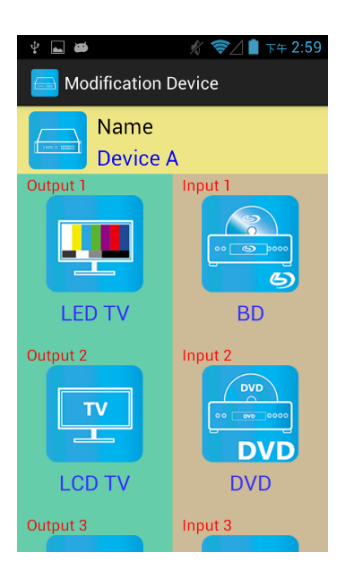

Страница Modification Device.

На странице **Modification Device** сохранятся внесенные изменения.

#### Channel Switching mode (Подключение каналов).

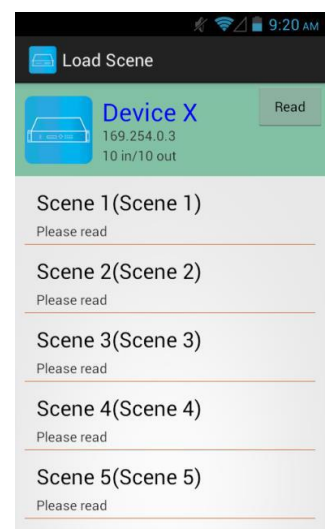

На странице **Load scene** нажмите на «**Device»** для перехода на страницу загрузки.

| 4 🖬 🗰 🕺                                                       | 😤⊿ 👔 11:22 ам                        |  |  |  |  |
|---------------------------------------------------------------|--------------------------------------|--|--|--|--|
| 🔲 Device X (Input Selection)                                  |                                      |  |  |  |  |
| Device X<br>169.254.0.3<br>10 in/10 out<br>Output 1<br>LED TV | Refresh<br>ON<br>Input 4<br>Consoles |  |  |  |  |
| Output 2                                                      | Input 2                              |  |  |  |  |

Страница **Device (input selection**).

Сдвиньте нужную строчку из списка вправо для перехода на страницу **Input Selection** (выбор входа).

| ♀ ⊾ #<br>Device X ( | K 🖘<br>Output Se | lection | 1:44 ам<br>) |
|---------------------|------------------|---------|--------------|
| Dev<br>169.25       | rice X           |         | Refresh      |
| 10 in/1             | 0 out            |         | ON           |
| Input I             | C                | -E      | d-           |
| Input 2             | C                |         | tput         |
| Save Scene          |                  | Vid     | leo off      |

Страница Device (output selection).

Сдвиньте нужную строчку из списка влево для перехода на страницу **Output Selection** (выбор выхода, этот режим поддерживает возможность выбора нескольких выходов). Load scene, Modify scene name (Загрузка, внесение изменений).

|                                                   | % 7/1 | 9:20 AM |
|---------------------------------------------------|-------|---------|
| 🔤 Load Scene                                      |       |         |
| <b>Device &gt;</b><br>169.254.0.3<br>10 in/10 out | <     | Read    |
| Scene 1 (Scene 1<br>Please read                   | )     |         |
| Scene 2(Scene 2<br>Please read                    | 2)    |         |
| Scene 3(Scene 3<br>Please read                    | 3)    |         |
| Scene 4(Scene 4                                   | 4)    |         |
| Scene 5(Scene 5                                   | 5)    |         |

Для внесения изменений на странице **Load scene** нажмите на нужную строчку из списка **Scene**.

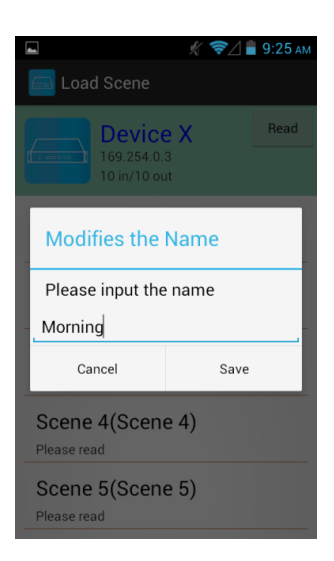

Откроется всплывающее меню **Modifies the Name** в котором можно ввести новое имя Scene.

Нажмите «Save» для завершения или «Cancel» для отмены изменений.

*Внимание!* Имя Scene должно быть уникальным и не должно повторяться.

#### Read scene status

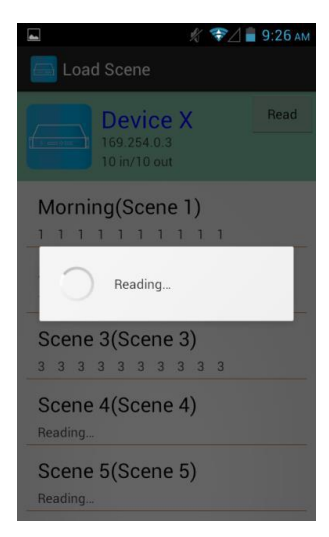

На странице **Load scene** нажмите на «**Read**» в правом верхнем углу, для отображения статуса **Scene**.

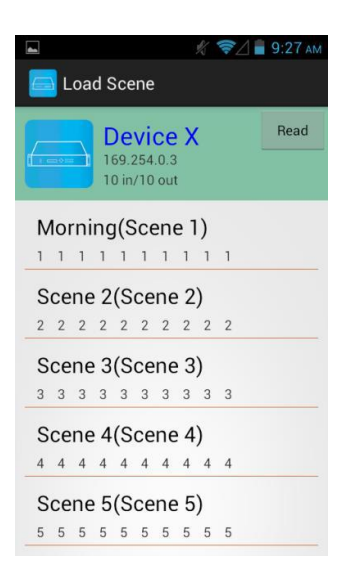

На странице **Load scene** откроется список в котором будет показан статус **Scene**.

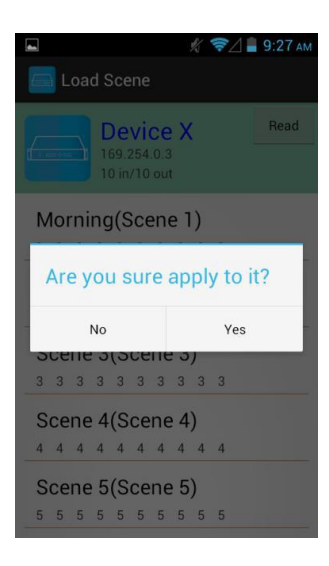

Откроется всплывающее меню, в котором можно загрузить выбранную Scene.

Нажмите «Yes» для завершения или «No» для отмены.

#### Input Selection Mode (Выбор входа)

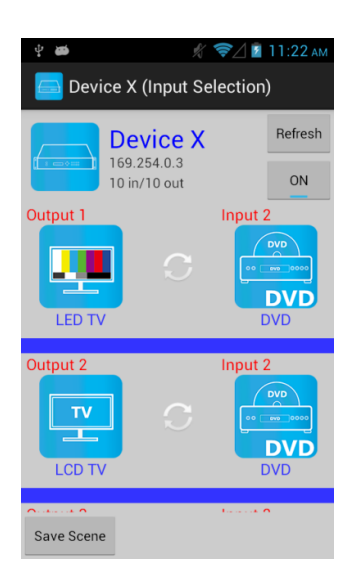

Страница **Device (input selection).** 

Для обновления статуса нажмите «**Refresh**» в правом верхнем углу.

Для включения/выключения коммутатора нажмите «**ON**» в правом верхнем углу, под кнопкой «Refresh».

В левой колонке находится список мониторов, подключенных к выходам коммутатора Output1...10.

В правой колонке находится список устройств, подключенных к соответствующим входам коммутатора.

Для сохранения текущих установок нажмите «**Save Scene**» в левом нижнем углу.

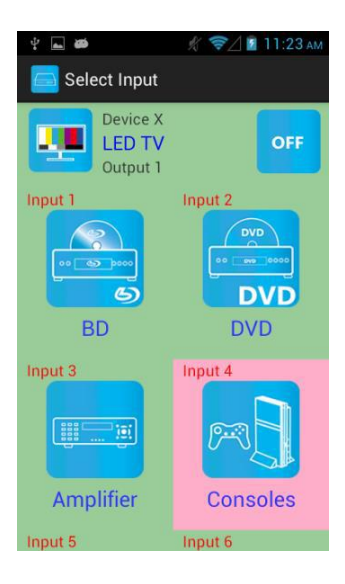

На странице **Device (input selection)** нажмите на иконку **output** для перехода на страницу **Select input**.

Нажмите на нужную иконку **input** для подключения/отключения оборудования.

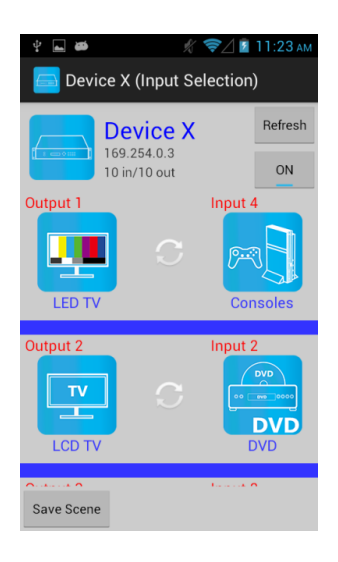

На странице **Device (input selection)** будут показаны соответствующие изменения.

#### Output Selection Mode (Выбор выхода)

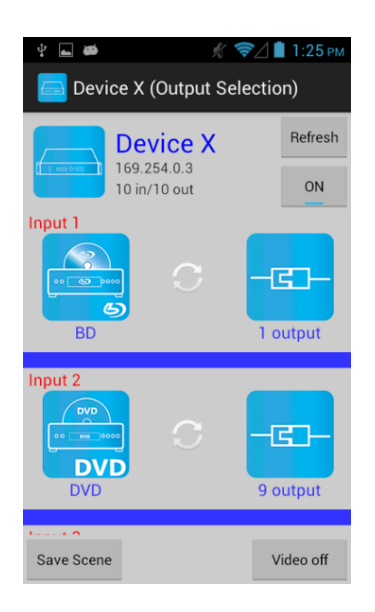

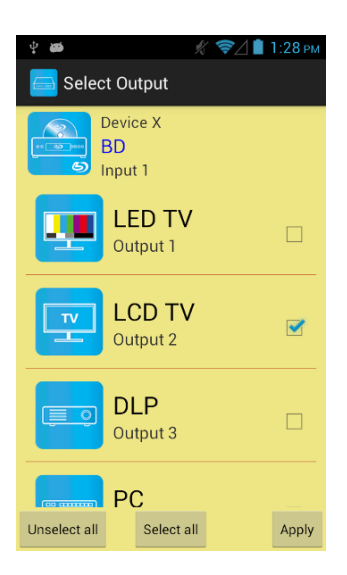

Страница Device (Output selection).

Для обновления статуса нажмите «**Refresh**» в правом верхнем углу.

Для включения/выключения коммутатора нажмите «**ON**» в правом верхнем углу, под кнопкой «Refresh».

В левой колонке находится список устройств, подключенных к входам коммутатора Input1...10.

В правой колонке находится список выходов, подключенных к соответствующим входам коммутатора.

Для сохранения текущих установок нажмите «**Save Scene**» в левом нижнем углу.

Для отключения выходов нажмите «Video off» в правом нижнем углу.

На странице **Device (Output selection)** нажмите на иконку **input** (или «**Video off**» в правом нижнем углу) для перехода на страницу **Select Output**.

На странице **Select Output** будут показаны выходы, подключенные к данному входу.

Нажмите на «**Unselect all»** для отключения всех выходов.

Нажмите на «Select all» для проверки всех подключений.

Нажмите на «**Apply**» для подключения текущих установок.

| <b>₽ ₽</b>   | K         | <b>≈</b> ∕1 | 1:25 рм  |
|--------------|-----------|-------------|----------|
| 👝 Device X ( | Output Se | electio     | n)       |
|              | vice X    |             | Refresh  |
| 10 in/       | 10 out    |             | ON       |
| Input 1      | С         | -0          | atput    |
| Input 2      | С         | 9 0         | utput    |
| Save Scene   |           | V           | ideo off |

На странице **Device (Output selection)** будут показаны соответствующие изменения.

#### Save Scene (Сохранение Scene)

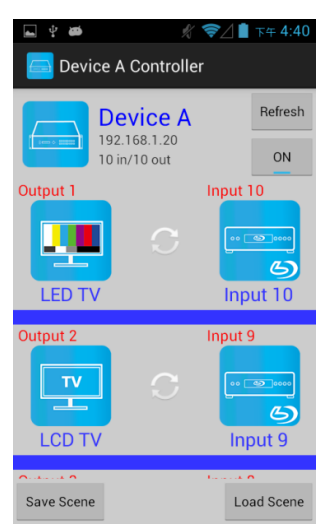

На странице **Device Controller** показаны текущие установки.

Для перехода на страницу сохранения **Save Scene** нажмите «**Save Scene**» слева внизу экрана.

| ¥ 🖬 🛎 | h                                        | ( 🛜 🗋 1:46 рм |
|-------|------------------------------------------|---------------|
| 🔂 Sav | e Scene                                  |               |
|       | Device X<br>169.254.0.10<br>10 in/10 out |               |
| Morni | ng(Scene 1)                              |               |
| Scene | 2(Scene 2)                               |               |
| Scene | 3(Scene 3)                               |               |
| Scene | 4(Scene 4)                               |               |
| Scene | 5(Scene 5)                               |               |
| Scene | 6(Scene 6)                               |               |
| Scene | 7(Scene 7)                               |               |

Для сохранения на странице **Save scene** нажмите на нужную строчку из списка **Scene**.

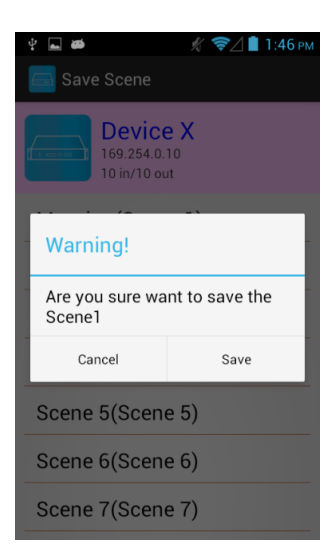

Откроется всплывающее меню, в котором можно сохранить выбранную Scene.

Нажмите «**Save»** для завершения или «**Cancel**» для отмены.

#### Delete Matrix (Удаление коммутатора)

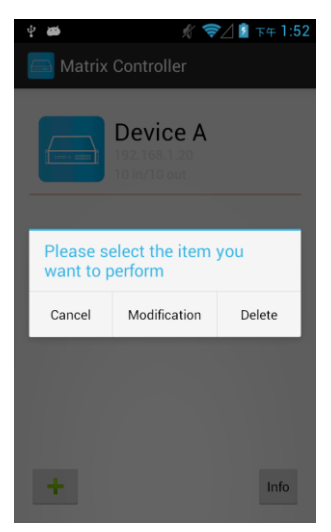

На главной странице меню **Matrix Controller** нажмите на иконку коммутатора. Откроется всплывающее меню.

Для удаления коммутатора нажмите «**Delete».** 

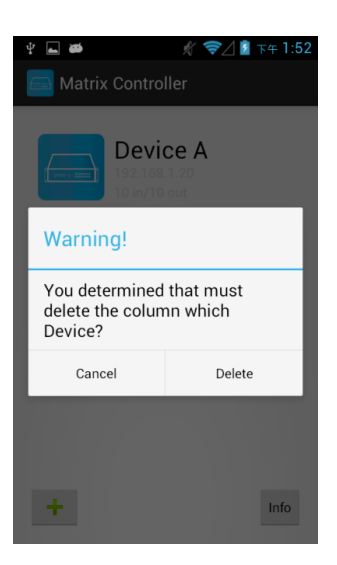

Откроется всплывающее меню с предупреждением.

Для удаления коммутатора нажмите «**Delete»** или «**Cancel**» для отмены.

## 11.Управление с помощью мобильного устройства (iOS)

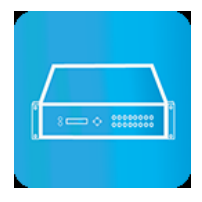

#### Системные требования:

Операционная система: не ниже iOS 7.1 Свободное место в памяти устройства не менее: 2.5Мб

Скачать приложение **Matrix Controller** можно по ссылке: <u>https://apps.apple.com/us/app/matrix-control/id904487754?l=zh&ls=1</u>

Или с помощью QR кода:

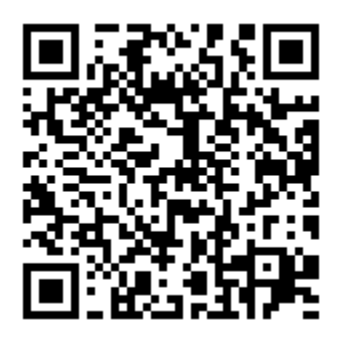

Подключите мобильное устройство по Wi-Fi к точке доступа и установите IPадрес соответствующий локальной сети к которой подключен коммутатор:

> IP-адрес коммутатора: 192.168.0.10 (по умолчанию) Маска подсети: 255.255.255.0 (по умолчанию)

Получить IP-адрес коммутатора возможно двумя способами:

- Воспользовавшись функцией приложения Scan Device
- Через меню коммутатора (раздел Ethernet) путем вывода IP-адреса на дисплей коммутатора.

#### Main Page (Главная страница)

中華電信 ● 下午4:52 ●● H Matrix Controller Edit

При первом запуске приложения Matrix Controller откроется главная страница.

Нажмите «Info» в правом нижнем углу экрана главной страницы для просмотра информации о версии ПО.

Нажмите «+» в левом верхнем углу экрана главной страницы для того, чтобы добавить коммутатор. Откроется страница **Scan Device**.

#### Scan Device (Поиск коммутатора)

| ●●●○○ 中華電信 | 중 下午4:52    |  |
|------------|-------------|--|
| K Back     | Scan Device |  |

| Страница | Scan | Device. |
|----------|------|---------|
|----------|------|---------|

Нажмите «**Scan Device**» в левом нижнем углу экрана для начала поиска коммутатора.

Нажмите «/» в правом нижнем углу экрана для ввода IP-адреса вручную.

| $\frown$    | $\frown$ |
|-------------|----------|
| Scan Device |          |

#### Add Matrix (Добавление коммутатора)

| ●●●○○ 中華電信 <b>令</b> 下午4:52 ■● |  |
|-------------------------------|--|
| <b>K</b> Back Scan Device     |  |
| 192.168.0.10                  |  |
| 192.168.1.19                  |  |
|                               |  |
|                               |  |
|                               |  |
|                               |  |
|                               |  |
|                               |  |
|                               |  |
| Scan Device                   |  |
|                               |  |

Страница Scan Device.

По окончании поиска на странице появится список IP-адресов всех коммутаторов в локальной сети.

Нажмите на нужный IP-адрес из списка для перехода на страницу **Add Device**.

| ●●●○○ 中華電信 🗧 | ☞ 下午5:27   | <b>•••</b> + |
|--------------|------------|--------------|
| Back         | Add Device |              |
| Name         |            |              |
| Device A     |            |              |
| 15           |            |              |
| IP           |            |              |
| 192.168.0    | .10        |              |
| Add Devid    |            |              |
|              |            |              |
|              |            |              |
|              |            |              |
|              |            |              |
|              |            |              |
|              |            |              |
|              |            |              |

Страница Add Device.

В строку **Name** введите имя коммутатора, далее нажмите «**Add Device»** для завершения.

Внимание! Имя коммутатора должно быть уникальным и не должно повторяться.

| ••••00      | 中華電信 🗢  | 下午4:53     |   | - |
|-------------|---------|------------|---|---|
| <b>く</b> Ba | ack S   | can Device |   |   |
| ¢           | 192.168 | .0.10      | > |   |
|             | 192.168 | .1.19      |   |   |
|             |         |            |   |   |
|             |         |            |   |   |
|             |         |            |   |   |
|             |         |            |   |   |
|             |         |            |   |   |
|             |         |            |   |   |
|             |         |            |   |   |
| Scar        | Device  |            |   |   |

На странице **Scan Device** появится «+» перед IP-адресом коммутатора.

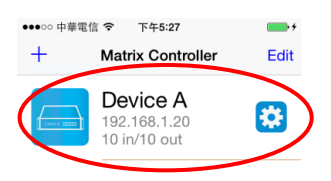

|  | Info |
|--|------|
|  | 1110 |
|  |      |

По окончании добавления, на главной странице **Matrix Controller** появится иконка с именем коммутатора.

Для внесения изменений, на главной странице **Matrix Controller** нажмите на значок «☆».

Откроется страница Modify Device.

#### Modify Device (Внесение изменений)

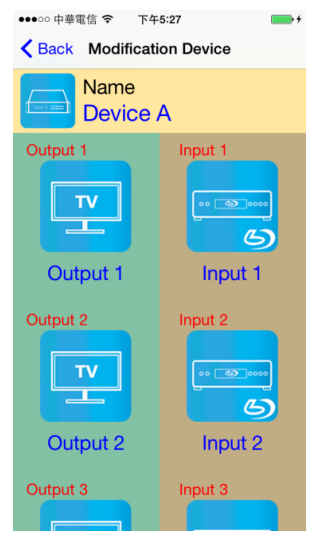

Страница Modification Device.

На желтом фоне находится иконка коммутатора.

На зеленом фоне находятся иконки оборудования, подключенного к выходам коммутатора.

На коричневом фоне находятся иконки оборудования, подключенного к входам коммутатора.

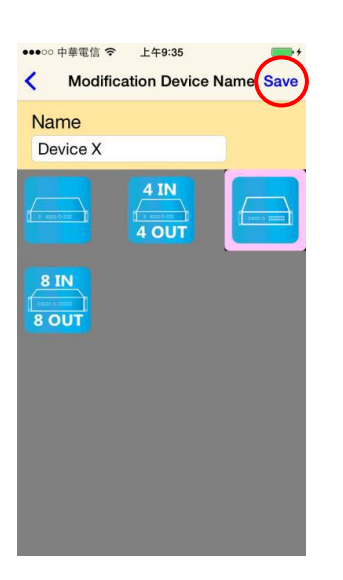

Страница Modification Device Name.

Нажмите иконку коммутатора на желтом фоне, откроется страница Modification Device Name.

Введите новое имя коммутатора и выберите иконку из представленных ниже.

Нажмите «Save» для завершения.

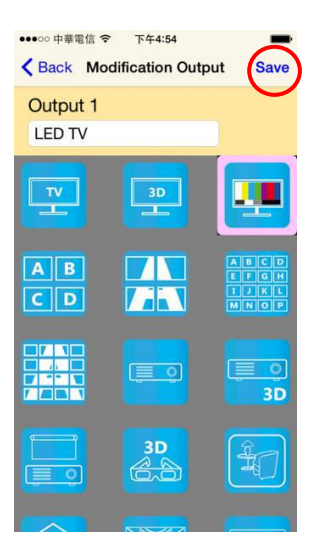

#### Страница Modification Output.

На странице **Modification Device** нажмите иконку на зеленом фоне, откроется страница **Modification Output**.

Введите новое имя монитора и выберите иконку из представленных ниже.

Нажмите «Save» для завершения.

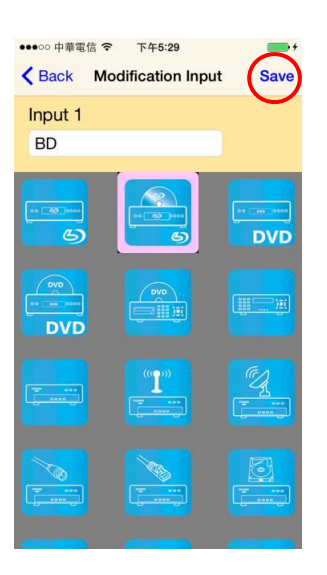

Страница Modification Intput.

На странице **Modification Device** нажмите иконку на коричневом фоне, откроется страница **Modification Intput**.

Введите новое имя источника сигнала и выберите иконку из представленных ниже. Нажмите «**Save»** для завершения.

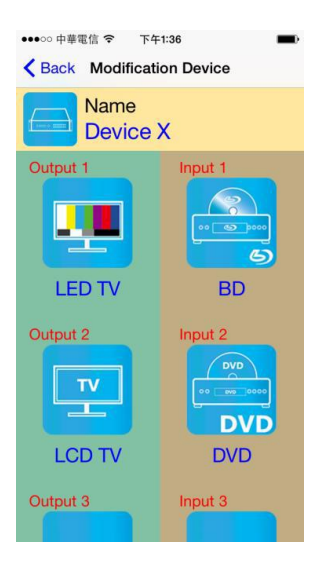

Страница Modification Device.

На странице **Modification Device** сохранятся внесенные изменения.

#### Channel Switching mode (Подключение каналов).

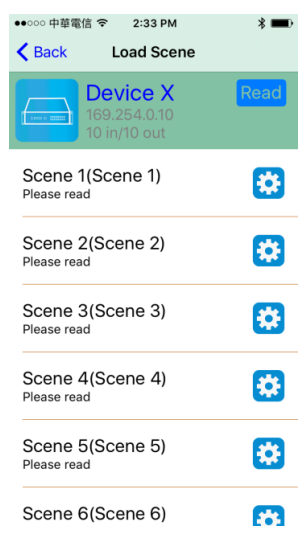

На странице **Load scene** нажмите на «**Device»** для перехода на страницу загрузки.

| ●●○○○ 中華電信 중 3:02 PM                     | * 💷 +   |
|------------------------------------------|---------|
| K Back Input Select                      | tion    |
| Device X<br>169.254.0.10<br>10 in/10 out | Refresh |
| Output 1                                 | Input 2 |
|                                          |         |
| Output 2                                 | Input 1 |
|                                          | BD      |
| Output 3                                 | Input 2 |
|                                          |         |
| Save Scene                               |         |

#### Страница Input selection.

Сдвиньте нужную строчку из списка вправо для перехода на страницу **Input Selection** (выбор входа).

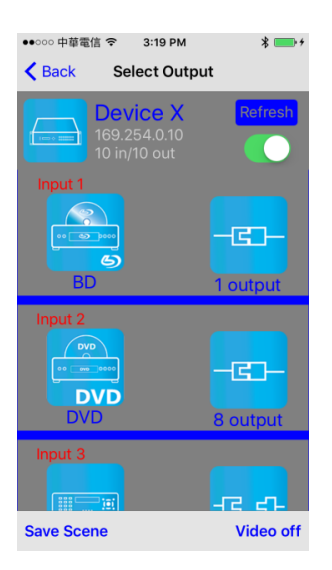

#### Страница Select Output.

Сдвиньте нужную строчку из списка влево для перехода на страницу **Output Selection** (выбор выхода, этот режим поддерживает возможность выбора нескольких выходов). Load scene, Modify scene name (Загрузка, внесение изменений).

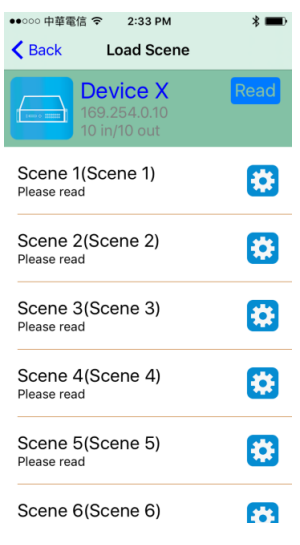

●●○○○ 中華電信 **令** 2:45 PM \* 🔳 K Back Load Scene **Device** X Scene 1(Scene 1) \* Please read Please input the name S P Morning S Cancel Save Scene 4(Scene 4) ÷ Please read Scene 5(Scene 5) Please read Scene 6(Scene 6) 340

Для внесения изменений на странице Load scene нажмите на «Ф» в нужной строчке из списка Scene.

Откроется всплывающее меню Input Name в котором можно ввести новое имя Scene.

Нажмите «Save» для завершения или «Cancel» для отмены изменений.

*Внимание!* Имя Scene должно быть уникальным и не должно повторяться.

#### **Read scene status**

| ●●○○○中華電信 夺 2:46 PM<br>く Back Load Scene | * 💷  |
|------------------------------------------|------|
| Device X<br>169.254.0.10<br>10 in/10 out | Read |
| Morning(Scene 1)<br>Please read          |      |
| Scene 2(Scene 2)<br>Please read          |      |
| Scene 3(Scene 3)<br>Please read          | *    |
| Scene 4(Scene 4)<br>Please read          | *    |
| Scene 5(Scene 5)<br>Please read          | *    |
| Scene 6(Scene 6)                         | *    |

| ●●○○○中華電信 マ 2:46 PM<br>く Back Load Scene    | * 🛋) |
|---------------------------------------------|------|
| Device X<br>169.254.0.10<br>10 in/10 out    | Read |
| Morning(Scene 1)                            | *    |
| Scene 2(Scene 2)<br>2 2 2 2 2 2 2 2 2 2 2 2 | *    |
| Scene 3(Scene 3)<br>3 3 3 3 3 3 3 3 3 3 3   | *    |
| Scene 4(Scene 4)<br>4 4 4 4 4 4 4 4 4 4     | *    |
| Scene 5(Scene 5)<br>5 5 5 5 5 5 5 5 5 5 5   | *    |
| Scene 6(Scene 6)                            | 8    |

На странице Load scene нажмите на «Read» в правом верхнем углу, для отображения статуса Scene.

На странице **Load scene** откроется список в котором будет показан статус **Scene**. Нажмите нужную строчку из списка.

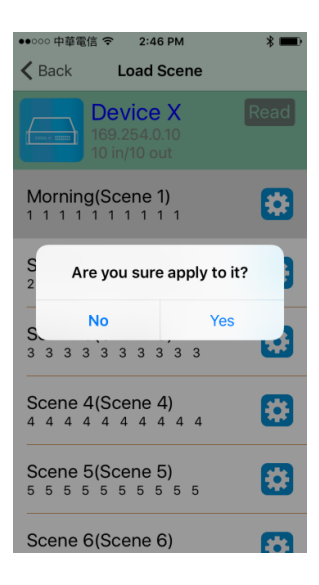

Откроется всплывающее меню, в котором можно загрузить выбранную Scene.

Нажмите «Yes» для завершения или «No» для отмены.

#### Input Selection Mode (Выбор входа)

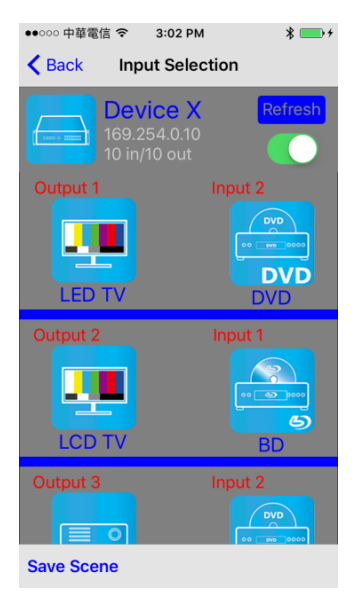

Страница Input Selection.

Для обновления статуса нажмите «**Refresh**» в правом верхнем углу.

Для включения/выключения коммутатора сдвиньте « В правом верхнем углу, под кнопкой «Refresh».

В левой колонке находится список мониторов, подключенных к выходам коммутатора Output1...10.

В правой колонке находится список устройств, подключенных к соответствующим входам коммутатора.

Для сохранения текущих установок нажмите «Save Scene» в левом нижнем углу.

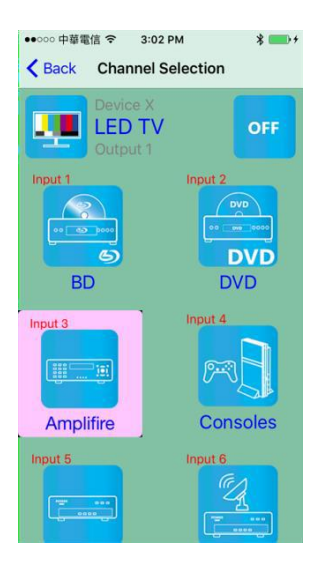

На странице **Input Selection** нажмите на иконку **output** для перехода на страницу **Select input**.

Нажмите на нужную иконку **input** для подключения/отключения оборудования или на кнопку «**ON/OFF**».

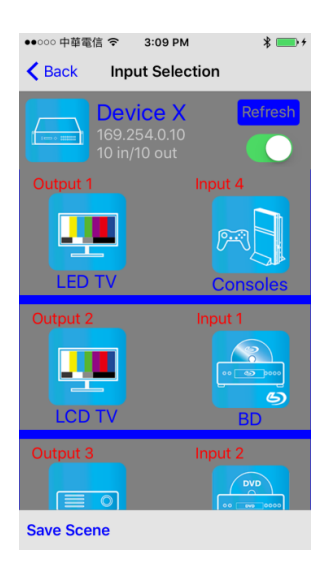

На странице **Input Selection** будут показаны соответствующие изменения.

#### Output Selection Mode (Выбор выхода)

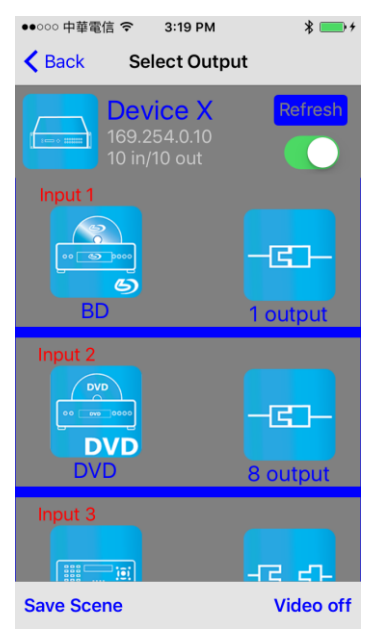

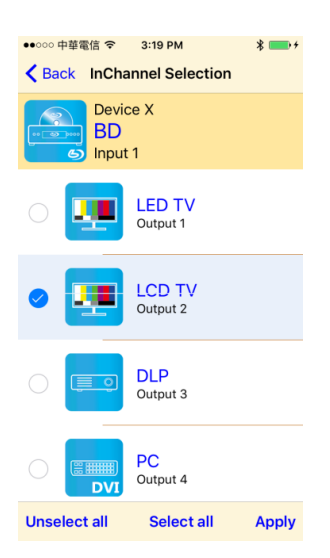

Страница Select Output.

Для обновления статуса нажмите «**Refresh**» в правом верхнем углу.

Для включения/выключения коммутатора нажмите « В правом верхнем углу, под кнопкой «**Refresh**».

В левой колонке находится список устройств, подключенных к входам коммутатора Input1...10.

В правой колонке находится список выходов, подключенных к соответствующим входам коммутатора.

Для сохранения текущих установок нажмите «**Save Scene**» в левом нижнем углу.

Для отключения выходов нажмите «Video off» в правом нижнем углу.

На странице Select Output нажмите на иконку input (или «Video off» в правом нижнем углу) для перехода на страницу InCannelSelection.

На странице **InCannelSelection** будут показаны выходы, подключенные к данному входу.

Нажмите на «**Unselect all»** для отключения всех выходов.

Нажмите на «Select all» для проверки всех подключений.

Нажмите на «**Apply**» для подключения текущих установок.

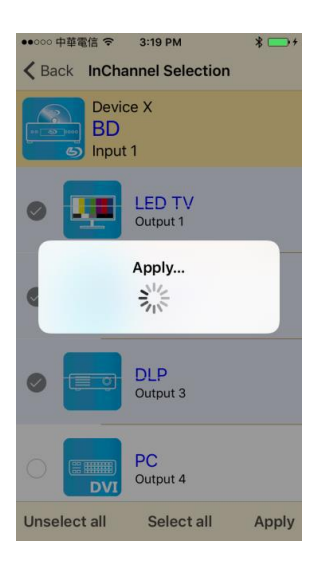

На странице **InCannelSelection** будут показаны соответствующие изменения.

#### Save Scene (Сохранение Scene)

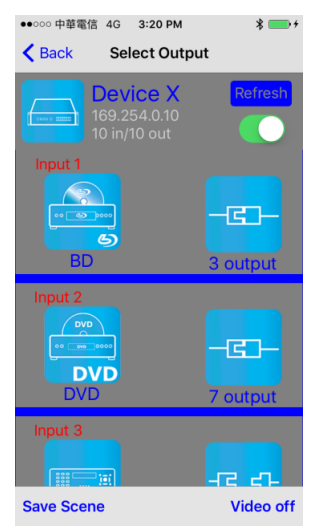

На странице **Select Output** показаны текущие установки.

Для перехода на страницу сохранения **Save Scene** нажмите «**Save Scene**» слева внизу экрана.

| • | ●000 中華電      | 信令                        | 3:20 PM                         |   | * 💼 : |
|---|---------------|---------------------------|---------------------------------|---|-------|
| • | <b>〈</b> Back | Sa                        | ve Scene                        | • |       |
|   |               | Devi<br>169.25<br>10 in/1 | <b>ce X</b><br>54.0.10<br>0 out |   |       |
|   | Mornir        | ng(Sce                    | ene 1)                          |   |       |
|   | Scene         | 2(Sce                     | ene 2)                          |   |       |
|   | Scene         | 3(Sce                     | ene 3)                          |   |       |
|   | Scene         | 4(Sce                     | ene 4)                          |   |       |
|   | Scene         | 5(Sce                     | ene 5)                          |   |       |
|   | Scene         | 6(Sce                     | ene 6)                          |   |       |
|   |               |                           |                                 |   |       |

7/0

Для сохранения на странице **Save scene** нажмите на нужную строчку из списка **Scene**.

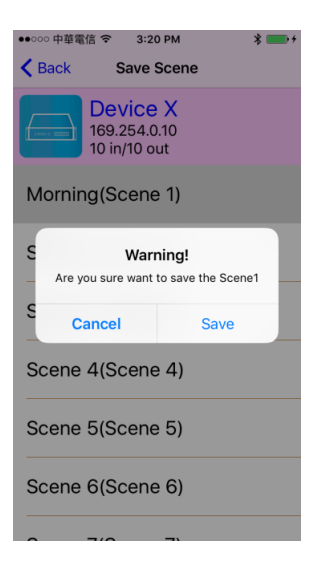

Откроется всплывающее меню, в котором можно сохранить выбранную Scene.

Нажмите «**Save»** для завершения или «**Cancel**» для отмены.

#### Delete Matrix (Удаление коммутатора)

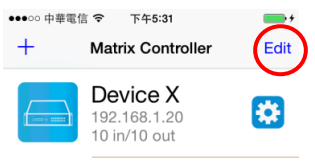

|  |  | Info |
|--|--|------|

На главной странице меню коммутатора Matrix Controller нажмите на кнопку «Edit».

| ••••00 | 中華電信 穼 下午5:33                            |      |
|--------|------------------------------------------|------|
|        | Matrix Controller                        | Done |
| •      | Device X<br>192.168.1.20<br>10 in/10 out |      |

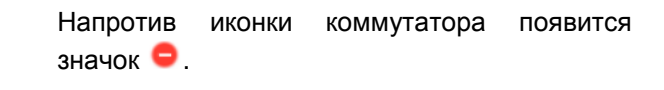

Для удаления коммутатора нажмите на « 🤤 ».

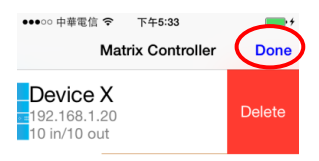

Напротив иконки коммутатора появится значок 😑.

Для удаления коммутатора нажмите на « • ». Для подтверждения удаления коммутатора нажмите « **Delete**».

Нажмите «**Done**» в правом верхнем углу для выхода.

#### 12. Технические характеристики\*

|                           | Модель          | HS10MD                                                                             |  |
|---------------------------|-----------------|------------------------------------------------------------------------------------|--|
| Количество входных        |                 | 10                                                                                 |  |
| кана                      | ЛОВ             |                                                                                    |  |
| Коли                      | чество выходных | 10                                                                                 |  |
| кана                      | ЛОВ             |                                                                                    |  |
| Разрешение                |                 | 4096x2160 / 3840x2160, 60 Гц (4.2.0)<br>4096x2160 / 3840x2160, 24/25/30 Гц (4.4.4) |  |
| 1 669                     |                 | 1920х1080, 60/120Гц (4.4.4)                                                        |  |
| Стан                      | ідарты видео    | HDMI 1.4 (3D, HDCP)                                                                |  |
| Стандарты аудио           |                 | LPCM, Dolby TrueHD, DTS-HD MA                                                      |  |
| Пропускная способность    |                 | 10.2 Гбит/с                                                                        |  |
| Управление                |                 | Интерфейс RS232, Web-интерфейс,                                                    |  |
|                           |                 | мобильные устройства Android, iOS                                                  |  |
| ИК-управление (дальность) |                 | до 5м, ±45°                                                                        |  |
|                           | HDMI            | входы: HDMI-A х 10шт.                                                              |  |
| ИЫ                        |                 | выходы: HDMI-A x 10шт.                                                             |  |
| Pe                        | Console (RS232) | DB9 x 1шт.                                                                         |  |
| aa                        | Ethernet (RJ45) | RJ-45 х 1шт.                                                                       |  |
| <u>م</u>                  | Питание         | DC5.5x2.1мм x 1шт.                                                                 |  |
| Питание                   |                 | БП AC220V/DC12V(6.7А) (в комплекте)                                                |  |
| Потребляемая мощность     |                 | 60 Вт                                                                              |  |
| Тип монтажа               |                 | 19" стойка (2U)                                                                    |  |
| Рабочая температура       |                 | 0+55°C                                                                             |  |
| Относительная влажность   |                 | до 95% без конденсата                                                              |  |
| Размеры (ШхВхГ)           |                 | 483х88х197мм                                                                       |  |
| Дополнительно             |                 | Пульт ИК-управления (в комплекте)                                                  |  |

\* Производитель имеет право изменять технические характеристики изделия и комплектацию без предварительного уведомления.

## 13. Гарантия

Гарантия на все оборудование SC&T – 84 месяца с даты продажи, за исключением аккумуляторных батарей, гарантийный срок - 12 месяцев.

В течение гарантийного срока выполняется бесплатный ремонт, включая запчасти, или замена изделий при невозможности их ремонта.

Подробная информация об условиях гарантийного обслуживания находится на сайте <u>www.smartcable.ru</u>

Составил: Лебедев М.В.